# **Application Process: RTS website**

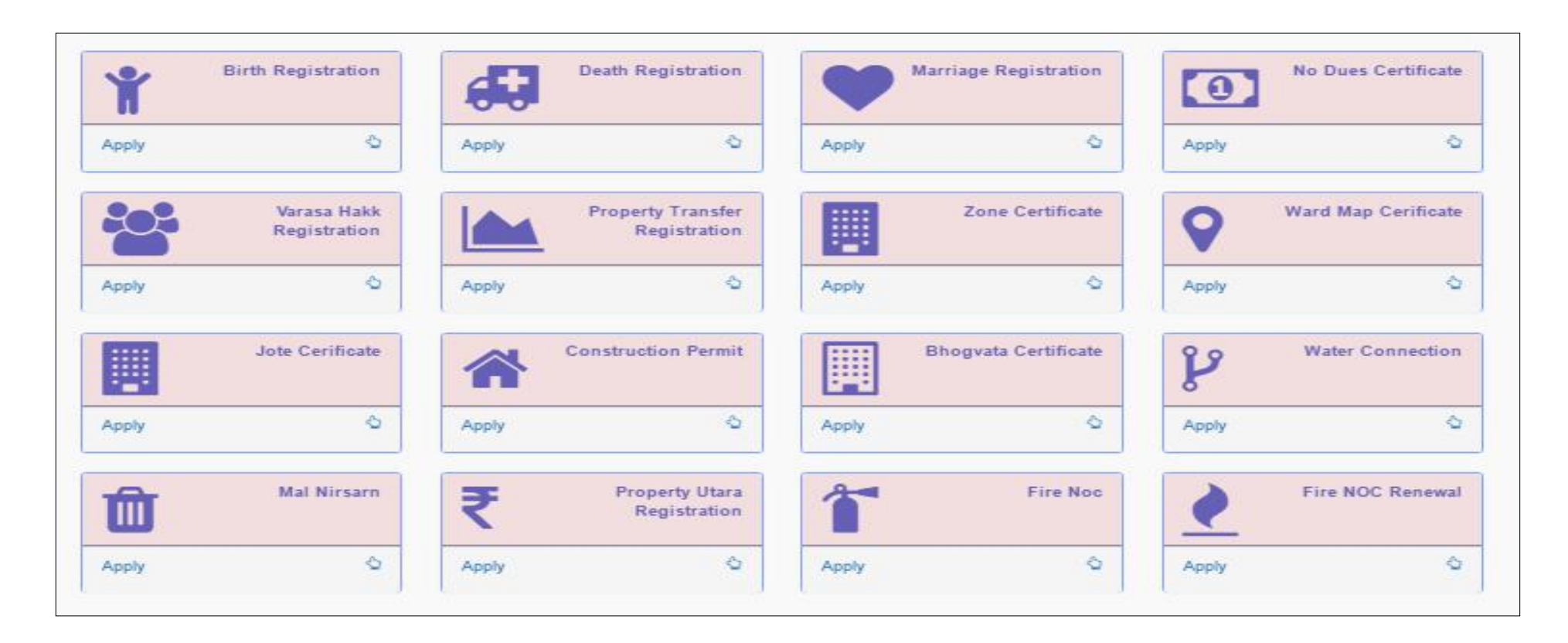

Citizen can visit the website <u>http://rtsnmmconline.com/</u>to avail the 16 services under Right to services or can click on "Civic Services" on <u>https://www.nmmc.gov.in/</u>. Citizen will be automatically redirected to "<u>http://rtsnmmconline.com</u>

## <u>RTS website: Application Page, Escalation Hierarchy and Time Limit</u> <u>for Resolution</u>

|      |                        |             | Time Limit                   | 15 Days                 |                          |
|------|------------------------|-------------|------------------------------|-------------------------|--------------------------|
| r.No | Zone / Prabhag         | Ward        | Designated Officer           | First Appellate Officer | Second Appellate Officer |
| 1    | Belapur                | बेलापूर     | Sudesh Parab                 | Vinod Nagrale           | Umesh Wagh               |
| 2    | Nerul                  | नेरूळ       | Sudesh Parab                 | Vinod Nagrale           | Umesh Wagh               |
| 3    | Turbhe                 | ਰੂਮੇਂ       | Suryakant Vitavkar           | Vinod Nagrale           | Umesh Wagh               |
| 4    | Vashi                  | বাহ্যা      | Sudesh Parab                 | Vinod Nagrale           | Umesh Wagh               |
| 5    | Koperkhairane          | कोपरखैरणे   | Dinanath Patil               | Vinod Nagrale           | Umesh Wagh               |
| 6    | Ghansoli               | घणसोली      | Dinanath Patil               | Vinod Nagrale           | Umesh Wagh               |
| 7    | Airoli                 | ऐरोली       | Suryakant Vitavkar           | Vinod Nagrale           | Umesh Wagh               |
| 8    | Digha                  | दिघा        | Suryakant Vitavkar           | Vinod Nagrale           | Umesh Wagh               |
| 9    | All Zone               | सर्व प्रभाग | N.B. Waghmare                | Vinod Nagrale           | Umesh Wagh               |
| 0    | Prescribed Application |             | Require<br>No Dues Certifica | d Documents<br>ate      | Varsa Hakk Certificate   |
|      | Death certificate      |             | Latest tax paid re           | eceipt                  |                          |

• After clicking on any service(sample: Varasa Hakk) citizen can view the Escalation matrix, Time limit for resolving and the documents required for applying to the desired service

### **RTS: New Application**

|                   |                            | Varasa Hakk Ce      | tification                    |  |
|-------------------|----------------------------|---------------------|-------------------------------|--|
|                   | Search Varasa Registration | n                   | Apply for Varasa Registration |  |
|                   |                            | Varasa Reg          | stration                      |  |
|                   |                            | * Please Fill All I | nformation                    |  |
| Zone              | Select                     | •                   | Ward / Area                   |  |
| Applicant Name    |                            |                     | Contact No                    |  |
| Permanent Address |                            | 1                   | Property No                   |  |
| Email             | Enter Email Address        |                     |                               |  |

• To apply for new Birth Registration, citizen has to click on "Apply for Varasa Registration"

# **<u>RTS website: Search for Applied Application</u>**

| Varasa Hakk Certification             |    |
|---------------------------------------|----|
| Search Varasa Registration            | on |
|                                       |    |
| Search VARASA Certificate Record      |    |
| Registration No  Personal Information |    |
|                                       |    |

• Search Varasa Hakk Tab can be used to find the stage at which the process is held. By entering the registration number he can know the status of his application and can make the payment.

#### **<u>RTS website: Upload Documents Option</u>**

|          | BACK                                  |                |                            |                     |
|----------|---------------------------------------|----------------|----------------------------|---------------------|
| अ.<br>क. | कागदपत्राचे नाव                       | सिलेक्ट<br>करा | अपलोठ करा                  | जमा केलेले कागदपत्र |
| 1        | Prescribed Application                |                | Choose File No file chosen | Upload              |
| 2        | Document Copy                         |                | Choose File No file chosen | Upload              |
| 3        | Award Letter                          |                | Choose File No file chosen | Upload              |
| 4        | No Outstanding Certificate            |                | Choose File No file chosen | Upload              |
| 5        | Purchase Document                     |                | Choose File No file chosen | Upload              |
| 6        | Allocation Document                   |                | Choose File No file chosen | Upload              |
| 7        | Previous Property Transfer Agreements |                | Choose File No file chosen | Upload              |

Citizen has to upload all the mandatory Documents for applying to the service. As soon as document is upload the "Upload colour will change". Citizen has to upload document in PDF or PNG, JPEG format only.

### **RTS website: Status Check for Citizen**

|   |                  | Search VARASA Certificate Record      |
|---|------------------|---------------------------------------|
|   |                  | Registration No  Personal Information |
|   |                  | Registration No 20161VRNMMC78 Search  |
| # | Information      | Datails                               |
| 4 | moniation        | Details                               |
|   | Status           | Please Proceed For Payment : Payment  |
| 2 | Registration No. | 20161VRNMMC78                         |
| 3 | Applicant Name   | Samir Jagtap                          |
| 4 | Mobile No        | 9403569115                            |
| 5 | Ward No          | 9                                     |
| 6 | Survey No        | 9                                     |
|   |                  |                                       |

This tab is used by the citizen to know the status of his application. There will be three status for citizen:

- 1. Application in Process
- 2. Make online payment (against service applying for)
- 3. Download Certificate (after successful payment, citizen can download the certificate after approval from Department)

#### **<u>RTS website: Final Issue of Certificate</u>**

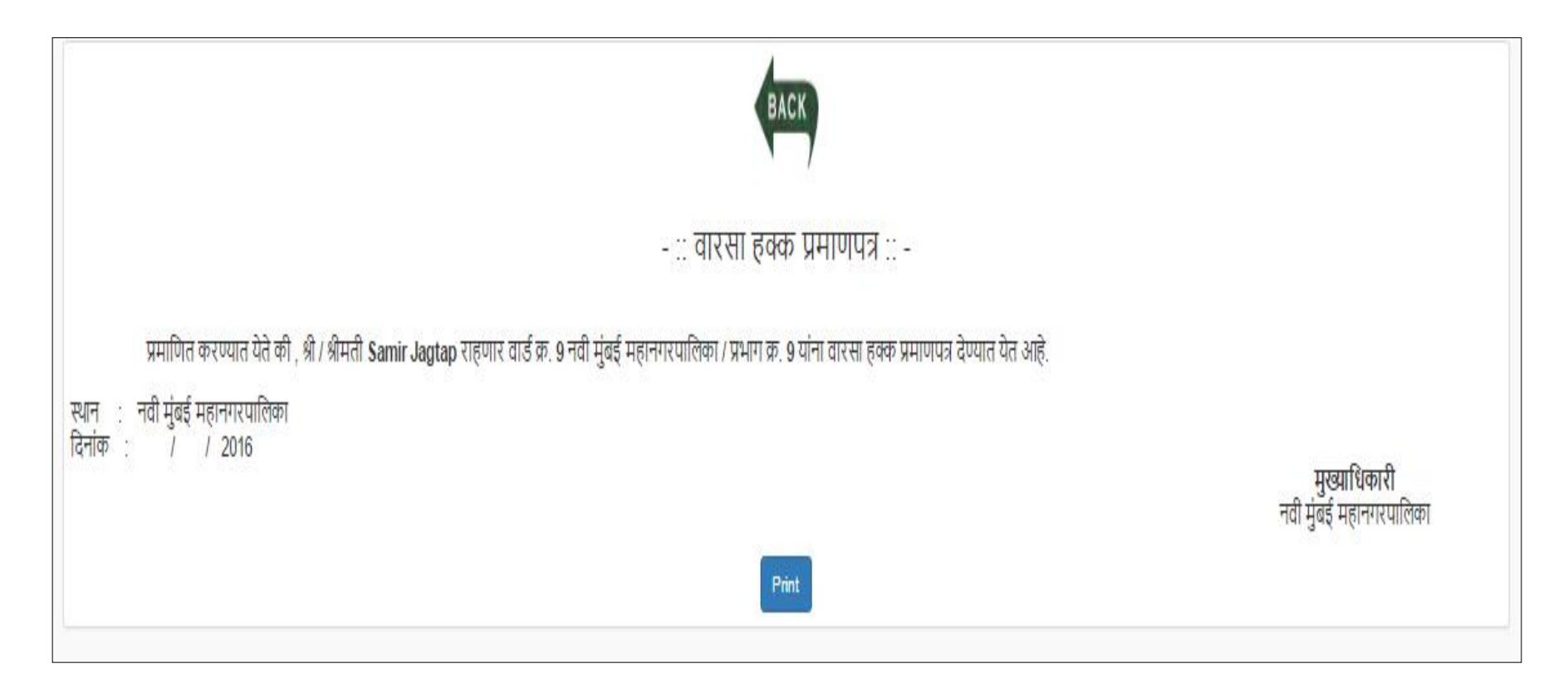

Attached is the Sample format of the certificate issued. Make sure the certificate is signed (Digitally/Manually) by the Designated Officer.